# 'ayment Portal Registration

t Modified on 06/12/2024 2:14 pm EDT

# Send Payment Portal Invite

This section is only visible for accounts that have the Online Payment Portal enabled. Once enabled, proceed to the Patient section to invite a patient to the Payment Portal via email.

#### Who can use this feature?

Users with the Payment Portal Invite permission.

- 1. Select Patient > Patient.
- 2. Use the **Search** field to search through your patients.

Place a check in the "Include inactive patients" box to include inactive patients in your search results.

- 3. Select the Patient.
- 4. Click the **Billing Info** tab.
- 5. Navigate to the Payment Portal Options section.
- 6. Click the **Send Invite Now** button.
- 7. Verify the email that displays in the pop up.
- 8. Click Send.
- 9. Click Save.

Looking for instructions on how patients can register to the payment portal? Visit ourPatient Payment Portal Help Articles for detailed steps on how patients can register for the payment portal.

# **Check Payment Portal Registration**

<sup>-</sup>ollow the steps to confirm a patient's registration status for the Payment Portal.

- 1. Select Patient > Patient.
- 2. Use the **Search** field to search through your patients.

Place a check in the "Include inactive patients" box to include inactive patients in your search results.

- 3. Select the Patient.
- 4. Click the **Billing Info** tab.
- 5. Navigate to the Payment Portal Options section.
- 6. If you see **Patient has not completed the registration process for the Payment Portal** this means the patient hasn't registered yet.
- 7. Optional: You can send additional registration email invites by clicking the Send Invite Now button.
- 8. Verify the email that displays in the pop-up.
- 9. Click Send.

### Set Read-Only Access to Payment Portal

*(*ou have the option to restrict patients to read-only mode within the Payment Portal. This will allow the patient to only view their charge information; they will not be able to make payments via the portal.

- 1. Select Patient > Patient.
- 2. Use the **Search** field to search through your patients.

Place a check in the "Include inactive patients" box to include inactive patients in your search results.

- 3. Select the Patient.
- 4. Click the **Billing Info** tab.

- 5. Navigate to the Payment Portal Options section.
- 6. Place a check in the **Restrict patient to read-only access**box.
- 7. Click Save.

### Remove a Patients Ability to create a Patient Directed Paymen<sup>-</sup> Plan from the Portal

/ou have the option to restrict a patient's ability to set up a Patient Directed Payment Plan within the Payment Portal. This will remove the patient's ability so they are not able to make a payment plan via the portal.

- 1. Select **Patient** > **Patient**.
- 2. Use the **Search** field to search through your patients.

Place a check in the "Include inactive patients" box to include inactive patients in your search results.

- 3. Select the Patient.
- 4. Click the **Billing Info** tab.
- 5. Navigate to the Payment Portal Options section.
- 6. Place a check in the **Do not allow this patient to create Payment Plans in the Payment Portal**box.
- 7. Click Save.

### **Change Payment Portal Statement Notifications**

<sup>-</sup>ollow the steps to confirm a patient's registration status for the Payment Portal.

- 1. Select Patient > Patient.
- 2. Use the **Search** field to search through your patients.

/ Place a check in the "Include inactive patients" box to include inactive patients in your search

#### results.

- 3. Select the Patient.
- 4. Click the **Billing Info** tab.
- 5. Navigate to the Payment Portal Options section.
- 6. If you see **Patient has not completed the registration process for the Payment Portal** this means the patient hasn't registered yet.
- 7. *Patient has decided not to receive electronic statements:* Click **Change** to update the preferred communication method chosen by the patient for electronic statement notifications.
- 8. *Patient has decided not to receive electronic payment plan statements* Click **Change** to update the preferred communication method chosen by the patient for electronic payment plan notifications.
- 9. Click Send.

#### **Change Payment Portal Patient email**

Have a patient who lost access to the email associated with their online payment portal account? You can reset the patient's payment portal email and allow them to reset their own password with a new email address.

<sup>-</sup>ollow the steps to change the patient's email associated with the Payment Portal.

- 1. Select Patient > Patient.
- 2. Use the **Search** field to search through your patients.

Place a check in the "Include inactive patients" box to include inactive patients in your search results.

- 3. Select the Patient.
- 4. Click the Billing Info tab.
- 5. Navigate to the Payment Portal Options section.

- 6. Click the Change Payment Portal Email option.
- 7. Enter the new email address.
- 8. Click Reset Email.
- 9. Click Send.

# **Change Your Receipts Opt-In Options**

<sup>-</sup>ollow the steps to update a patient's options to receive receipts.

- 1. Select Patient > Patient.
- 2. Use the **Search** field to search through your patients.

Place a check in the "Include inactive patients" box to include inactive patients in your search results.

- 3. Select the Patient.
- 4. Click the **Billing Info** tab.
- 5. Navigate to the Payment Portal Options section.
- 6. If you see **Patient has decided not to receive receipts** this means the patient hasn't opted-in to receiving receipts yet.
- 7. Click **Change** to update the preferred method to receive receipts chosen by the patient.
- 8. Click Save.